Zmiany w programie związane z przepisami wchodzącymi w życie z dniem1 kwietnia br., dotyczącymi 50% odliczenia podatku VAT od zakupów związanych z eksploatacją pojazdów samochodowych używanych do celów służbowych i prywatnych.

# 1. Wprowadzanie zawartości dokumentów zakupu.

Dla wszystkich wprowadzanych pozycji, dotyczących kosztów innych, uaktywnia się klawisz *F7 - odlicz 50% VAT*. Powoduje on, dla wybranej pozycji, odliczenie 50% VAT. Ponowne wciśnięcie klawisza F7 przywraca pełne odliczenie. Informacja o 50% odliczeniu VAT ukazuje się tuż nad ramką. Zapisanie dokumentu z pozycjami z 50% odliczeniem VAT generuje następujące zdarzenia:

- *a)* Do rejestru zakupów, w kolumnach związanych z podatkiem VAT podlegającym odliczeniu wpisują się kwoty umniejszone o VAT, którego nie można odliczyć.
- *b)* W rejestrze zakupów otworzona została nowa kolumna "VAT nie podlegający odliczeniu", do której zapisywane są kwoty VAT, których nie można odliczyć.
- *c)* Koszty zapisywane do książki przychodów i rozchodów zostają powiększone o VAT, który nie podlega odliczeniu.
- *d)* Podsumowanie rejestru zakupów (klawisz F6) oraz jego wydruk zawiera nową pozycję "Podatek NIE podlegający odliczeniu".

# 2. Korygowanie zawartości dokumentów zakupu.

W trakcie korygowanie dokumentów zakupu pamiętana jest informacja o 50% odliczeniu VAT dla wybranych pozycji. Jest ona uwzględniana w korekcie. Informacji tej nie można zmienić.

## 3. Poprawianie zawartości dokumentów zakupu.

W poprawianym dokumencie również pamiętana jest informacja o 50% odliczeniu VAT dla wybranych pozycji. Jest ona uwzględniana w obliczeniach. Informacji tej nie można zmienić, można jedynie usunąć taką pozycję i wprowadzić ponownie z pełnym odliczeniem VAT.

## 4. Wprowadzanie zakupów przez rejestr

Plansza umożliwiająca wprowadzanie zakupów została uzupełniona o wyliczane pole "VAT nie podlegający odliczeniu". W trakcie wprowadzanie danych, po osiągnięciu pola "Zakupy, za które nie podlega odliczenie VAT", uaktywniony zostaje klawisz F7 - odlicz 50% VAT. Jego wciśnięcie powoduje podzielenie całego wprowadzonego VAT na połowę. Druga połowa zapisywana jest do nieodliczonego VAT. Ponowne wciśnięcie klawisza F7 powoduje przywrócenie pełnego odliczenia.

Jeżeli suma wprowadzonych kwot jest mniejsza od kwoty brutto to program sugeruje zapisanie różnicy do VAT, którego nie można odliczyć.

Podsumowanie rejestru zakupów (klawisz F6) oraz jego wydruk zawiera nową pozycję "Podatek NIE podlegający odliczeniu".

## 5. Poprawianie zakupów wprowadzonych przez rejestr

Poprawianie działa identycznie jak wprowadzanie dokumentów.

#### 6. Wprowadzanie do rejestru dokumentów korygujących

Podobnie jak przy normalnych dokumentach zakupów, w trakcie wprowadzanie danych, po osiągnięciu pola *"Zakupy, za które nie podlega odliczenie VAT"*, uaktywniany zostaje klawisz *F7 - odlicz 50% VAT*. Jego wciśnięcie powoduje podzielenie całego wprowadzonego VAT na połowę. Druga połowa zapisywana jest do nieodliczonego VAT. Ponowne wciśnięcie klawisza F7 powoduje przywrócenie pełnego odliczenia.

#### 7. Poprawianie dokumentów korygujących wprowadzanych przez rejestr

Przy poprawianiu dokumentów korygujących zasadnicza różnica polega na tym, że w pierwszym kroku program ponownie odlicza cały VAT. Stosowna informacja pojawia się na ekranie.

#### 8. Wydruki rejestrów

Wszystkie wydruki rejestrów zakupów poszerzone zostały o kolumnę "Podatek NIE podlegający odliczeniu".